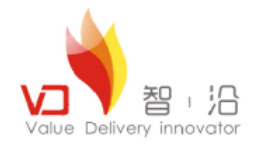

#### Teamcenter 定制开发课程 Teamcenter custom development courses

第四课:Form客户化

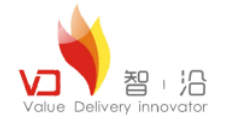

作者:王江江 邮件:James.wang@vdior.com

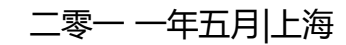

© Copyright Value Delivery Innovator 2011

# Siemens PLM Software Teamcenter Siemens PLM Software Siemens PLM Software

Siemens and the Siemens logo are registered trademarks of Siemens AG. Teamcenter is a registered trademark of Siemens Product (Ifecycle Management Software in c. This software software that documentation are proprietary to Sismens Product Lifecycle Management Software inc.  $\otimes$  2008 Siemens Product Lifecycle Management Software inc.

All Rights Reserved.

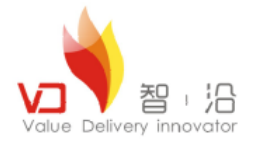

#### 课程目标

- 掌握Teamcenter 中Form客户化方式;
- 掌握Teamcenter 中常见的Form客户化组件;
- 会编写简单的Form客户化代码;
- 会编写简单的Form表格客户化代码;

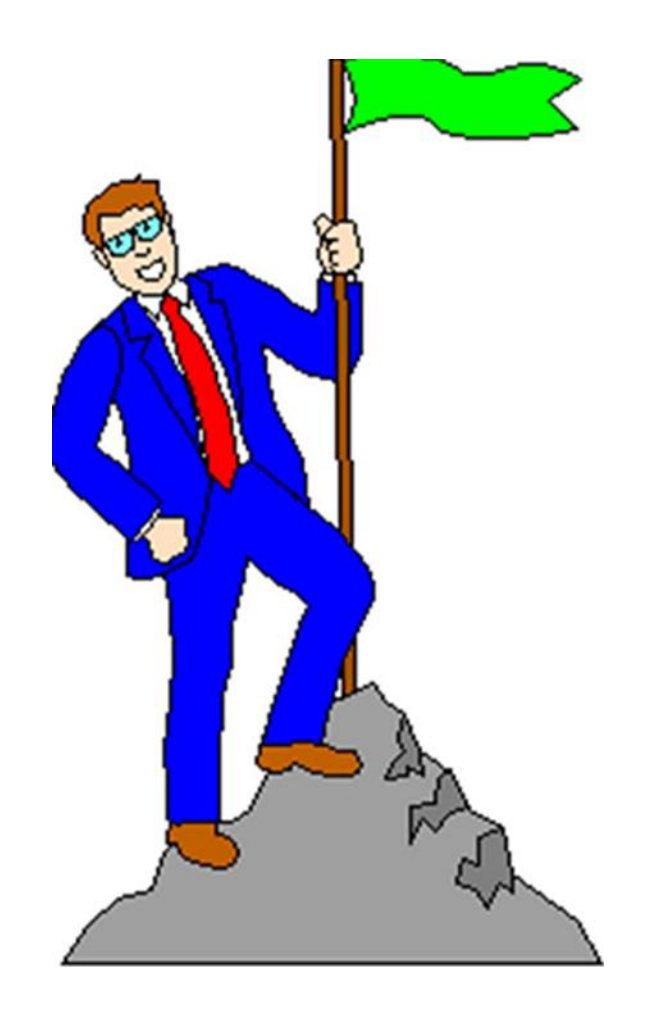

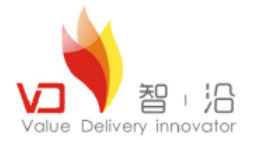

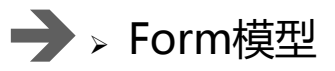

- > Teamcenter中的Form客户化方式
- > Teamcenter中的Form组件介绍
- > 编写一个含有一般组件与表格的Form客户化样例

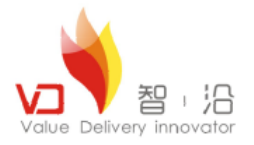

#### Form模型

■ Form其实就是对系统中的一些数据,根据不同的数据类型进行显示。在Teamcenter中作

为一个单独的对象存在。下面将是一个Form显示的完整模型。如下图所示:

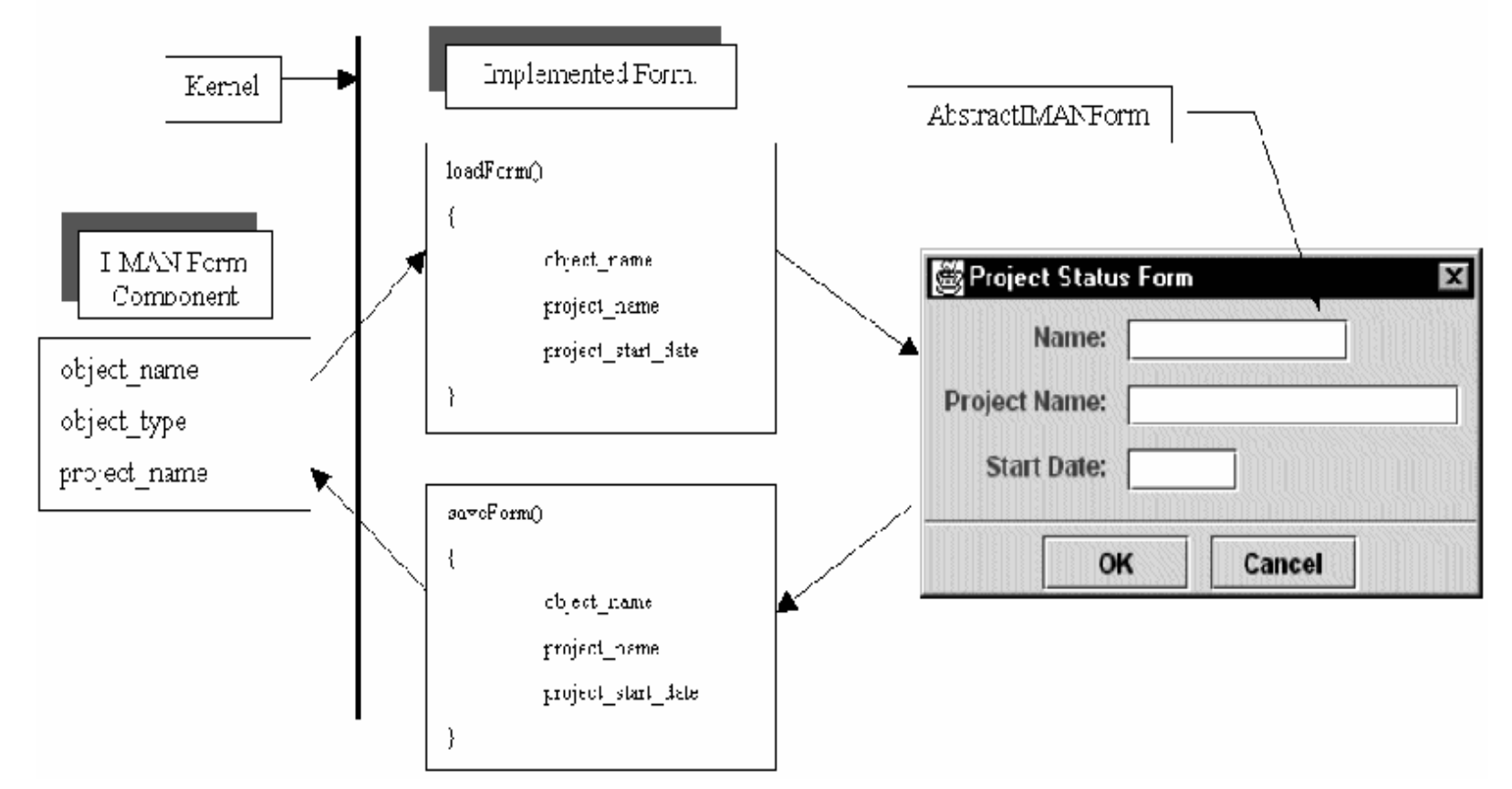

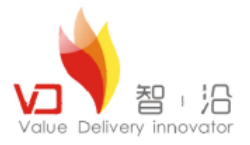

### Form在系统中的显示

Form在系统中通常通过显示视图页或者通过双击打开Form或者通过右击属性进行显示,一个Form的显示通常在打开程序

中通过调用RenderingLoader.load(TCComponent)方法而实现。以下就是通过Form对话框和视图页而产生的显示效果:

| Delit Properties                                          | ×               |
|-----------------------------------------------------------|-----------------|
| 👌 Item                                                    | ۲               |
| Object: 000006-spring                                     |                 |
| Name: spring                                              |                 |
| Description:                                              |                 |
| Owner: 🧕 smith (smith)                                    |                 |
| Group ID: 🎭 dba 🕶                                         |                 |
| Last Modifying User: 🧕 smith (smith)                      |                 |
| General Reservation Project All                           |                 |
|                                                           | 4               |
| range Check-In the same same same same same same same sam | 8 <u>⊂</u> lose |

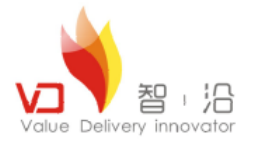

# Form在系统中的显示

| 😕 Summary 😭 Details 🚧 Viewer 🙁 🎽 Impact Analysis 🔮 JT Preview |  |
|---------------------------------------------------------------|--|
| 🔧 000006-spring                                               |  |
| Object: 000006-spring                                         |  |
| Name: spring                                                  |  |
| Description: Spring for assembly                              |  |
| Owner: 🧕 smith (smith)                                        |  |
| Group ID: 🍇 dba 🔻                                             |  |
| Last Modifying User: 🤱 smith (smith)                          |  |
| General Reservation Project All                               |  |
| 📌 Check-In 🖧 Save 🗴 Cancel Check-Out Clear                    |  |

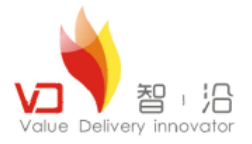

通过代码去渲染Form时,需要根据Form属性去调用很多Form的组件,这个时候,我们一般都要根据属性类型去调用一些已有的系统组件去做显示,如果已有的组件不能满足要求,我们可以通过继承去实现现有的组件。系统根据属性定义的组件都存放于com.teamcenter.rac.common插件的com.teamcenter.rac.stylesheet包中,以Property开头的组件都是系统经过封装的组件,具体的显示组件的调用在javadoc中可以看的到,下面将和Teamcenter系统进行对应对几种常用到的组件进行简单介绍。

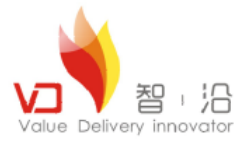

## Teamcenter中的Form客户化开发

■ 通过Abstract rendering方式进行Form客户化开发,我们通过一个样例去理解该开发方式。

1.在IDE中定义Form ZR2ProductReqForm (产品需求单),属性字段如下所示:

| 属性名称                 | 本地化显示       | 是否数组 | 类型         | LOV          |
|----------------------|-------------|------|------------|--------------|
| zr2_ReqID            | 需求编号        | 否    | POM_string |              |
| zr2_AdaptType        | 适配类型        | 否    | POM_string | ZR2AdaptType |
| zr2_Pbrand           | 产品品牌        | 否    |            |              |
| zr2_HComProduct      | 目标市场是否有竞争产品 | 否    | POM_string |              |
| zr2_ProductDate      | 产品日期        | 否    | POM_string |              |
| zr2_ProAdvantage     | 产品劣势        | 否    | POM_string |              |
| zr2_ProDisadvantaged | 产品优势        | 是    | POM_string |              |
| zr2_ShareMarket      | 市场份额(%)     | 是    | double     |              |
| zr2_IntervalPrice    | 价格区间(RMB)   | 是    | double     |              |
|                      |             |      |            |              |
|                      |             |      |            |              |
|                      |             |      |            |              |
|                      |             |      |            |              |
|                      |             |      |            |              |
|                      |             |      |            |              |
|                      |             |      |            |              |

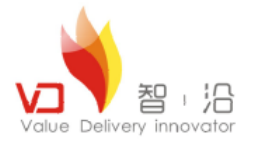

# Teamcenter中的Form客户化开发

2.通过Eclipse新建插件工程com.zrgy.form。

3.通过插件依赖导入如下插件:

- ✓ com.teamcenter.rac.aifrcp
- ✓ com.teamcenter.rac.common
- ✓ com.teamcenter.rac.external
- ✓ com.teamcenter.rac.kernel
- ✓ com.teamcenter.rac.tcapps
- ✓ com.teamcenter.rac.util

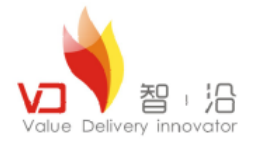

# Teamcenter中的Form客户化开发

4. 新建com.teamcenter.rac.stylesheet包,并在该包下新建stylesheet\_user.properties文件。

5.新建com.ms.form.productReqForm包,并在该包下新建ProductReqForm类并继承AbstractRendering。

6.在stylesheet\_user.properties中添加如下代码:

ZR2ProductReqForm.FORMJAVARENDERING = com.ms.form.productReqForm.ProductReqForm.productReqForm.productReqForm

7.通过在ProductReqForm添加组件完成表单样式。

8. 在MANIFEST中添加Eclipse-RegisterBuddy: com.teamcenter.rac.util:

```
IMANITESC-VEISION: 1.0
Bundle-ManifestVersion: 2
Bundle-Name: Common
#Bundle-SymbolicName: com.ms.common; singleton:=true
5Bundle-Version: 1.0.0.qualifier
5Bundle-Activator: com.ms.common.Activator
7Eclipse-RegisterBuddy: com.teamcenter.rac.util
Bundle-Vendor: MS
Frequire-Bundle: org.eclipse.ui,
) org.eclipse.core.runtime,

    com.teamcenter.rac.aifrcp; bundle-version="8000.3.0",

 com.teamcenter.rac.common; bundle-version="8000.3.0",
2
31
 com.teamcenter.rac.kernel; bundle-version="8000.3.0",
1
 com.teamcenter.rac.tcapps; bundle-version="8000.3.0",
5 com.teamcenter.rac.util; bundle-version="8000.3.0"
5Bundle-RequiredExecutionEnvironment: JavaSE-1.6
7Bundle-ActivationPolicy: lazy
BExport-Package: com.ms.common.actions
```

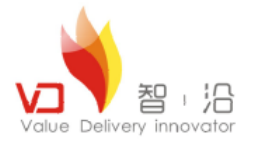

9.导出插件工程到TCROOT\portal\plugin目录。

10.运行TCROOT\portal\registry中的genregxml.bat命令进行注册。

11.启动Teamcenter系统,新建客户化表单打开后,就可以看到我们所客户化的Form。

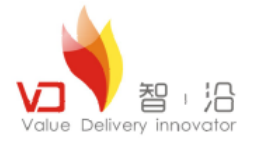

#### 1.在IDE中定义Form ZR2ProductReqForm(产品需求单),属性字段如下所示:

| 属性名称                    | 本地化显示                 | 是否数组 | 类型         | LOV          |
|-------------------------|-----------------------|------|------------|--------------|
| zr2_ReqID               | 需求编号                  | 否    | POM_string |              |
| zr2_AdaptType           | 适配类型                  | 否    | POM_string | ZR2AdaptType |
| zr2_Pbrand              | 产品品牌                  | 否    | POM_string |              |
| zr2_HComProduct         | 目标市场是否有竞争产品           | 是    | POM_string |              |
| r2_ProductDate          |                       | 是    | POM_string |              |
| zr2_ProAdvantage        | 2_ProAdvantage 产品劣势 是 |      | POM_string |              |
| zr2_ProDisadvantaged    | 产品优势                  | 是    | POM_string |              |
| zr2_ShareMarket 市场份额(%) |                       | 是    | double     |              |
| zr2_IntervalPrice       | 价格区间(RMB)             | 是    | double     |              |

#### 2. 在Form中进行分页显示,第一页显示非数组属性,第二页将数组属性通过二维表格方式进行显示。如下图所示:

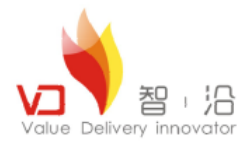

#### 练习图1

| ▶ 0000100/1-产品需求信息单                                                                                            | X            |
|----------------------------------------------------------------------------------------------------|--------------|
| ▶ 产品需求信息单                                                                                                    | ۲            |
| 时间需求                                                                                                    |              |
| 需求描述 erty                                                                                                    |              |
| 适配车型 BM01100W III                                                                                              |              |
| 样件确认时间 2011-5-15 15:15                                                                                         |              |
| 产品量产时间 2011-5-31 15:15 📃                                                                                       |              |
| 产品上市时间 2011-5-26 15:15 🔜                                                                                       |              |
|                                                                                                    |              |
| Mar and a second second second second second second second second second second second second second second se |              |
|                                                                                                    |              |
|                                                                                                    |              |
|                                                                                                    |              |
|                                                                                                    |              |
|                                                                                                    |              |
|                                                                                                    |              |
|                                                                                                    |              |
|                                                                                                    |              |
|                                                                                                    |              |
| <u></u>                                                                                                    |              |
|                                                                                                    |              |
|                                                                                                    | 签出并编辑 取消 (C) |

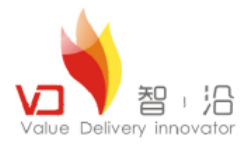

#### 练习图2

| <b>)</b> 0000 | 100/1-产品需求信息单                           |             |       |         | ×             |
|---------------|-----------------------------------------|-------------|-------|---------|---------------|
| 📝 产品          | 品需求信息单                                  |             |       |         | ۹             |
| ┌目标市:         | 场竞争分析                                   |             |       |         |               |
|               | $\mathbb{W} \mid + \ - \mid \mathbb{W}$ | ₩   总共: 1 行 |       |         |               |
| 选择            | 竞争者                                     | 产品优势        | 产品劣势  | 市场份额(%) | 价格区间(RMB)     |
|               | ew                                      | erwre       | reewr | rewerw  | erwewrrew     |
|               |                                         |             |       |         |               |
|               |                                         |             |       |         |               |
|               |                                         |             |       |         |               |
|               |                                         |             |       |         |               |
|               |                                         |             |       |         |               |
|               |                                         |             |       |         |               |
|               |                                         |             |       |         |               |
|               |                                         |             |       |         |               |
|               |                                         |             |       |         |               |
|               |                                         |             |       |         |               |
|               |                                         |             |       |         |               |
|               |                                         |             |       |         |               |
|               |                                         |             |       |         |               |
|               |                                         |             |       |         |               |
| 雷采描述          | │ 目标前场宽争分折                              |             |       |         |               |
|               | <u> </u>                                |             |       |         |               |
|               |                                         |             |       |         | 做山 <i>并使提</i> |
|               |                                         |             |       |         | 金田井豧梅 取得世     |

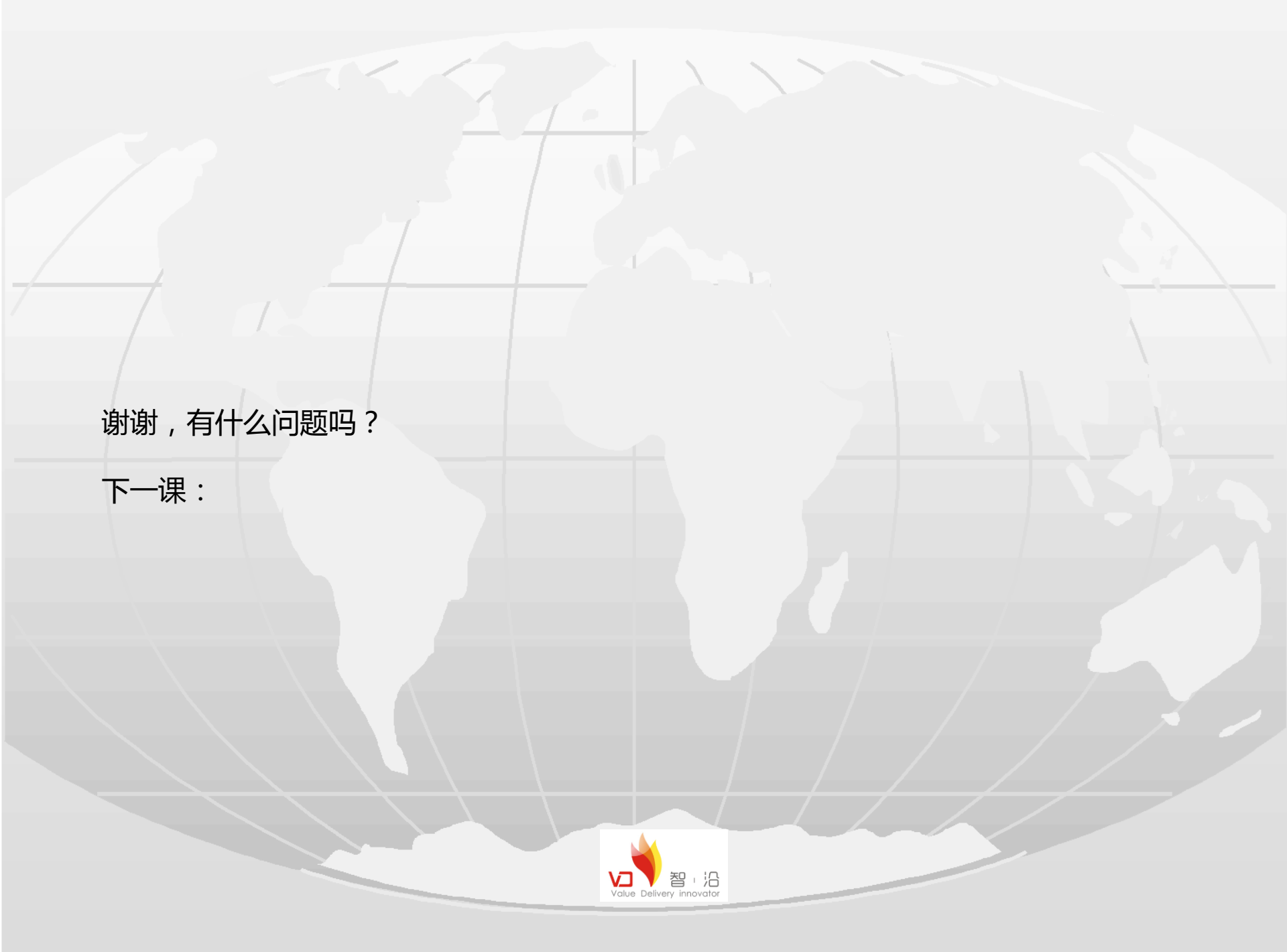